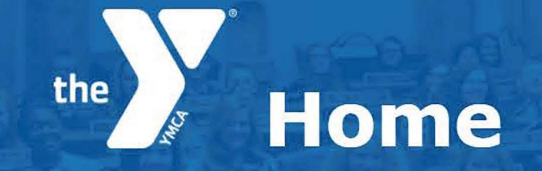

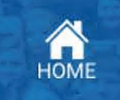

#### SCHOOLS AND STUDENT YMCA MEMBERS

This is a list of your school(s). You can view students and adults associated with each school. You can also view your current Student YMCA memberships and add more students as needed. Memberships need to be renewed after August 1st each year.

| School         | Students                        | Adults                        | Student YMCA Members                             |
|----------------|---------------------------------|-------------------------------|--------------------------------------------------|
| Grayson Co. HS | 45 View/Add<br>21 Forms Missing | 2 View/Add<br>0 Forms Missing | YES [Affiliate Students] 38 Members   \$410 Owed |

#### **ASSEMBLY INTENT**

If you would like to register for your school for KYA or KUNA, you must submit an Intent Form. Once your form is processed and approved, you'll receive notification when the registration form is available.

#### NEW INTENT

#### **ASSEMBLY REGISTRATION**

| School         | Assembly Dates            | Reg. Deadline      | Status                  |             |       |
|----------------|---------------------------|--------------------|-------------------------|-------------|-------|
| Grayson Co. HS | KYA HS 2: Nov 19-21, 2017 | 10/3/2017          | Approved Pre-Reg.       | Details 🔍 두 |       |
| Grayson Co. HS | Test Session KYA          | 9/20/2017          | Intent Approved         | Details     | Start |
| Students:      | <b>16</b> estimated       | <b>0</b> attending | <b>21</b> forms missing | Ø           |       |
| Adults:        | <b>2</b> estimated        | <b>0</b> attending | <b>0</b> forms missing  |             |       |
| Supreme Court  | Supreme Court Team is re  | equested.          |                         |             |       |

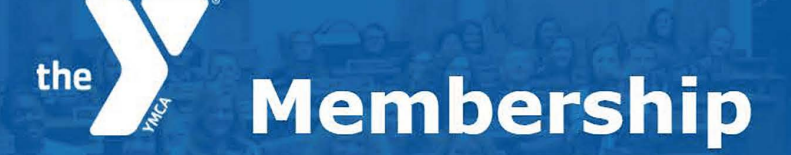

SUBMIT MEMBERSHIP

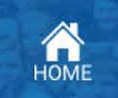

Membership is \$10 per student, making them members of our Y and qualifying them for a \$10 discount on each of our four major programs (KYA, KUNA, LTC, and GFI). Schools with member affiliation also receive extra resources from the Kentucky YMCA. Please check the boxes for the students that you want to create memberships for. At KYA or KUNA, only delegations with 100% Student YMCA membership can have Candidates for Presiding Officer.

In this step you can also identify your student YMCA officer positions. Student officer positions are not required.

| First Name | Last Name    | Preferred Name | Grade | Affiliated | Officer Position |
|------------|--------------|----------------|-------|------------|------------------|
| Jake       | Childress    |                | 11    |            | None             |
| Brennan    | Childress    |                | 12    |            | None 🗘           |
| Lincoln    | Nichols      |                | 11    | Yes        | None 🗘           |
| Kennedy    | Childress    |                | 12    | Yes        | Service Chair    |
| Isaac      | Jarboe       |                | 11    |            | None             |
| jessica    | manion       |                | 10    | Yes        | None 🗘           |
| Shelby     | Pierce       |                | 10    | Yes        | None 🛟           |
| Payton     | Abney        |                | 10    | Yes        | None             |
| Dathanial  | Troublefield | Thane          | 9     | Yes        | None             |

## the Advisor Agreement

**TODO: Add Instructions here** 

Lorem Ipsum is simply dummy text of the printing and typesetting industry. Lorem Ipsum has been the industry's standard dummy text ever since the 1500s, when an unknown printer took a galley of type and scrambled it to make a type specimen book. It has su

It is a long established fact that a reader will be distracted by the readable content of a page when looking at its layout. The point of using Lorem Ipsum is that it has a more-or-less normal distribution of letters, as opposed to using 'Content here, co

There are many variations of passages of Lorem Ipsum available, but the majority have suffered alteration in some form, by injected humour, or randomised words which don't look even slightly believable. If you are going to use a passage of Lorem Ipsum, yo

SUBMIT

\* Signature

Starla Whitaker

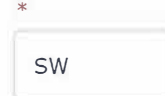

НОМЕ

| * |    |  |  |
|---|----|--|--|
|   | sw |  |  |

| ^ |    |  |  |
|---|----|--|--|
|   | SW |  |  |

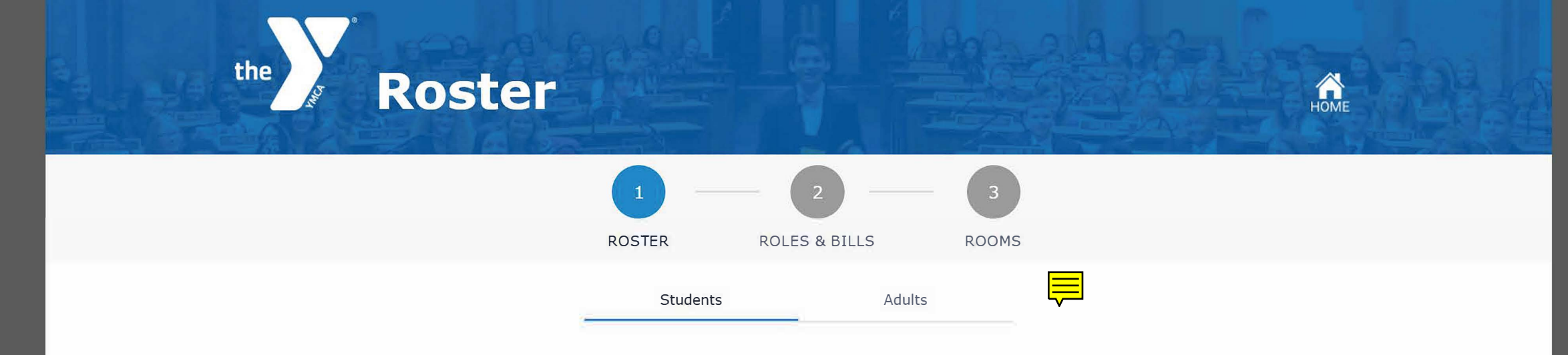

Please select the students attending KYA from the following roster list. You can only select students who have submitted the delegate information form. You can view the details submitted by a student and add any additional relevant information by clicking advisor comment.

| You currently have 0 student(s) checked as attending. |              |                |       |            |           |           |                |
|-------------------------------------------------------|--------------|----------------|-------|------------|-----------|-----------|----------------|
| First Name                                            | Last Name    | Preferred Name | Grade | Affiliated | Info Form | Attending |                |
| Blake                                                 | Childress    |                | 11    | No         | No        |           | Advisor Commen |
| Brennan                                               | Childress    |                | 12    | Νο         | No        |           | Advisor Commen |
| Lincoln                                               | Nichols      |                | 11    | Yes        | No        |           | Advisor Commen |
| Kennedy                                               | Childress    |                | 12    | Yes        | No        |           | Advisor Commen |
| Isaac                                                 | Jarboe       |                | 11    | No         | No        |           | Advisor Commen |
| jessica                                               | manion       |                | 10    | Yes        | Yes b     |           | Advisor Commen |
| Shelby                                                | Pierce       |                | 10    | Yes        | No        |           | Advisor Commen |
| Payton                                                | Abney        |                | 10    | Yes        | Yes b     |           | Advisor Commen |
| Dathanial                                             | Troublefield | Thane          | 9     | Yes        | Yes b     |           | Advisor Commen |
| Hannah                                                | Baxter       |                | 12    | Yes        | No        |           | Advisor Commen |
| Shanna                                                | McClung      |                | 11    | Yes        | Yes 🎁     |           | Advisor Commen |
| Zack                                                  | Bratcher     | Zack           | 9     | No         | Yes b     |           | Advisor Commen |
| Chloe                                                 | Cox          |                | 9     | Yes        | Yes b     |           | Advisor Commen |
| Matthew                                               | Loughran     |                | 9     | Yes        | Yes bol   |           | Advisor Commer |
| 1iles                                                 | Hornbeck     |                | 9     | Yes        | Yes b     |           | Advisor Commer |
| illa                                                  | Robinson     |                | 9     | Yes        | Yes 🐻     |           | Advisor Commer |

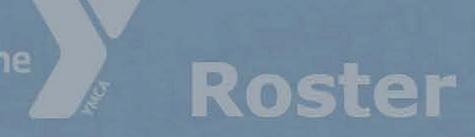

First Name

This space is to review pertinent information and to provide any updates necessary for the success of the conference, (i.e. is this student recently injured, diagnosed, or otherwise requiring of additional support from KY YMCA staff?) When finished with your review, simply exit the screen. All updates are autosaved.

### **Medical Conditions** Comment Allergies Airborne Nut Allergy Allergies Nut Allergy Comment allergic to sulfa drugs **Dietary Restrictions** Vegatarian Gluten Free Dietary Vegan Religious Observances Dietary Comment **Other comments** Add a comment...

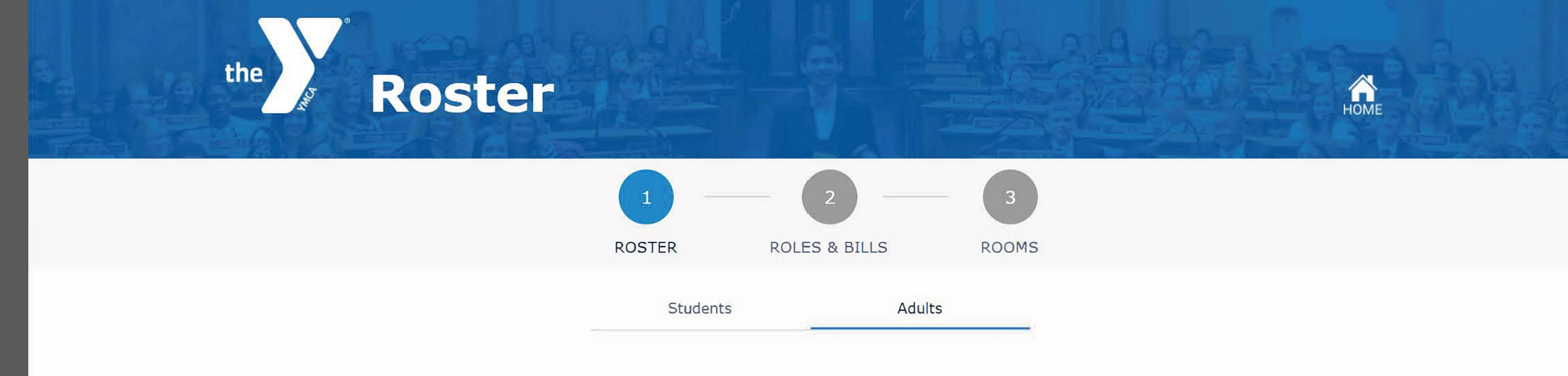

Please select the adults attednding KYA from the following roster list. You can only select adults who have submitted registration form.

| First Name | Last Name | Preferred Name | Туре      | Info Form   | Attending |                 |
|------------|-----------|----------------|-----------|-------------|-----------|-----------------|
| Kelli      | Hall      |                | Advisor   | \$<br>Yes B |           | Advisor Comment |
| Lisa       | Skaggs    |                | Chaperone | \$<br>Yes 関 | •         | Advisor Comment |

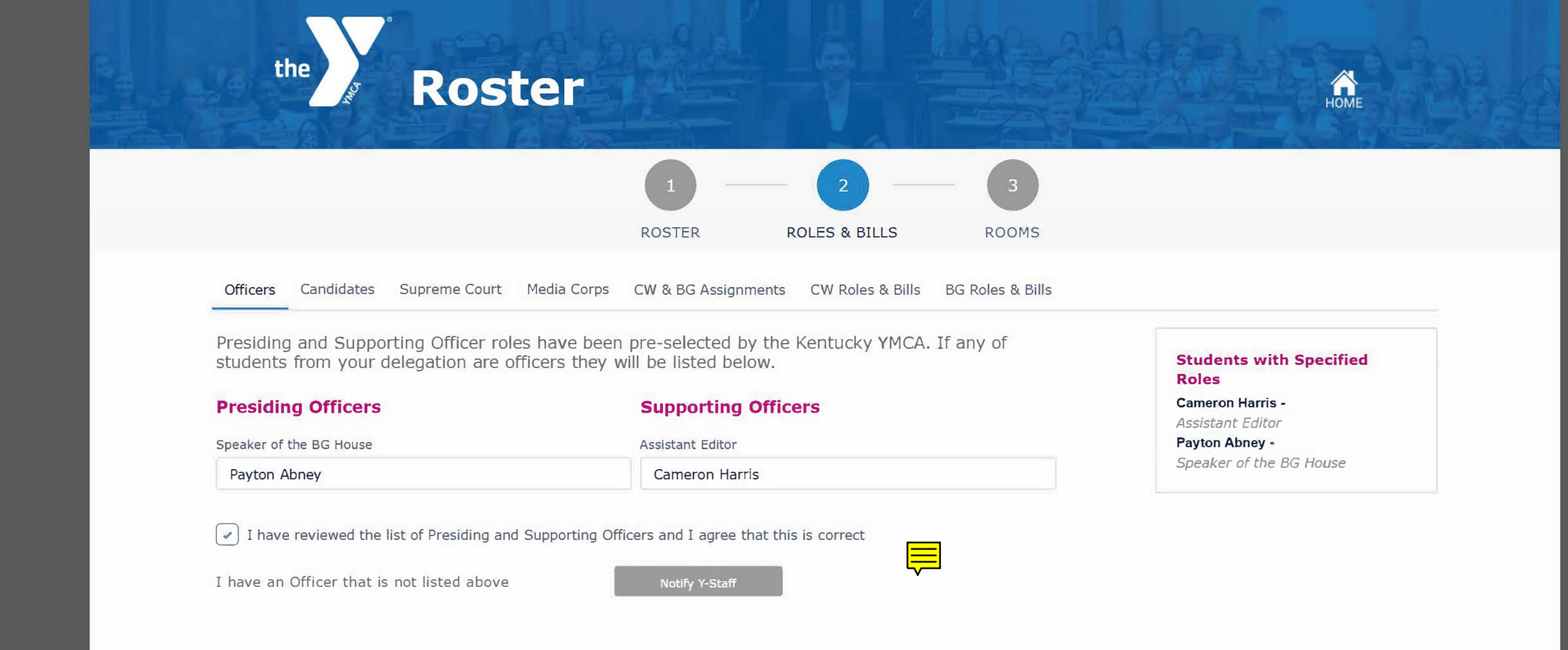

NEXT

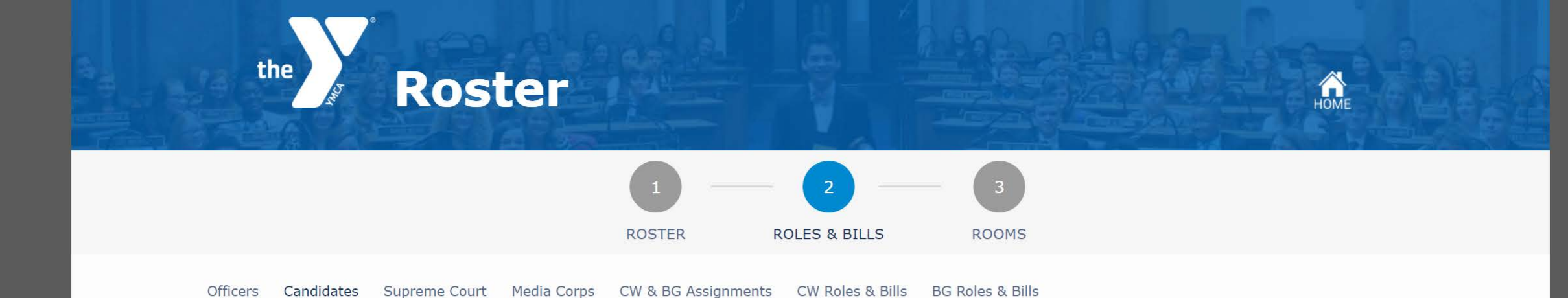

Only delegations with the 100% membership in their Student YMCA Chapter have the ability to select Commonwealth and Bluegrass candidates. Candidate roles are optional.

#### **Commonwealth Candidate**

Only students from 11th grade who have attended three KY YMCA conferences including at least one KYA can be selected for this role. Students selected will receive an email with further instructions once your registration is submitted.

| Commonwealth Candidate |   |
|------------------------|---|
| No Preference          | • |

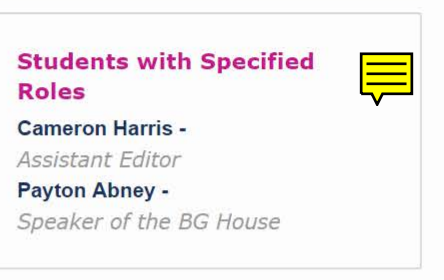

Our delegation will NOT fill a Commonwealth Candidate role

#### **Bluegrass Candidate**

Only students from 9th grade who have attended three KY YMCA conferences including at least one KYA can be selected for this role. Students selected will receive an email with further instructions once your registration is submitted.

| 1000      |           |
|-----------|-----------|
| Bluegrass | Candidate |

No Preference

Our delegation will NOT fill a Bluegrass Candidate role

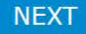

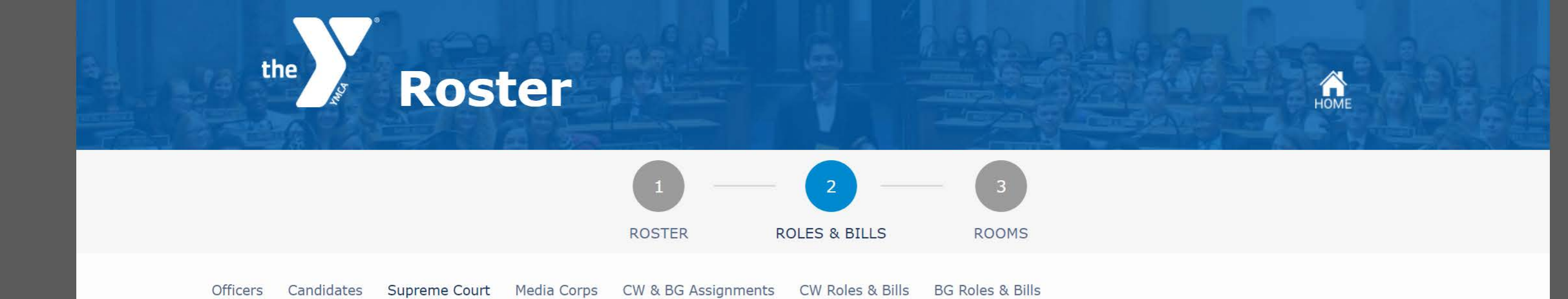

You can have up to three Supreme Court advocates from your delegation. Only students from grades 10th, 11th or 12th can be selected for the Supreme Court program and prior experience at KYA is highly recommended. Only eligible students for these roles will show under each dropdown field. You and your selected students will receive an email with further instructions regarding this role.

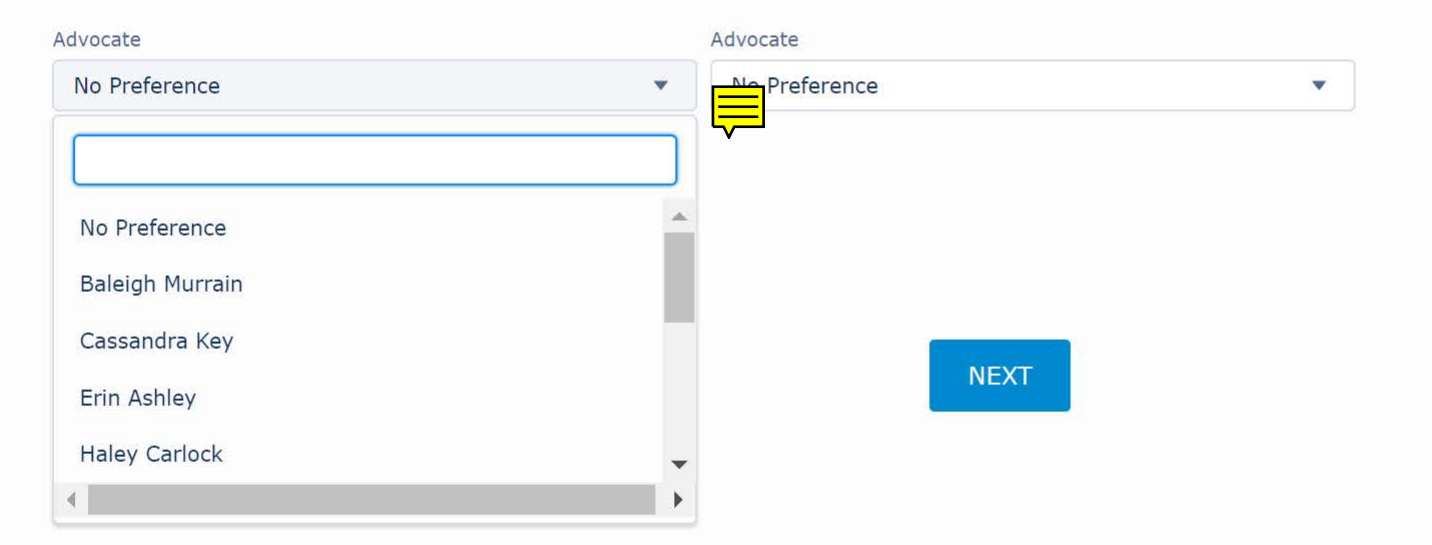

#### Students with Specified Roles

Cameron Harris -

Assistant Editor

Payton Abney -

Speaker of the BG House

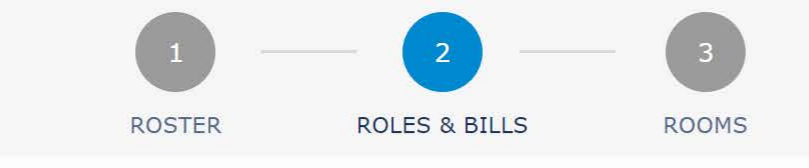

Officers Candidates Supreme Court Media Corps CW & BG Assignments CW Roles & Bills BG Roles & Bills

All remaining students need to be assigned as either Commonwealth or Bluegrass delegates. Specific roles within those programs (e.g. Sponsors, Committee Chairs) will be determined in the following steps.

#### Commonwealth Delegates

#### Bluegrass Delegates

| Student                | Grade | Assemblies Attended | Delegate Type         |
|------------------------|-------|---------------------|-----------------------|
| Bailey Richardson      | 9     | 3                   | Bluegrass Delegate    |
| Chloe Cox              | 9     | 3                   | Bluegrass Delegate    |
| Dathanial Troublefield | 9     | 0                   | Bluegrass Delegate    |
| Ella Robinson          | 9     | 2                   | Bluegrass Delegate    |
| Erin Ashley            | 10    | 0                   | Bluegrass Delegate    |
| Haley Carlock          | 11    | 1                   | Commonwealth Delega 🔹 |
| Jackson Parker         | 12    | 3                   | Commonwealth Delega 🖕 |
| Jacob Conder           | 9     | 3                   | Bluegrass Delegate    |
| jessica manion         | 10    | 4                   | None 🛓                |
| Kenzie Skaggs          | 9     | 2                   | Bluegrass Delegate    |
| Mason Galloway         | 9     | 2                   | Bluegrass Delegate    |

#### Students with Specified Roles Baleigh Murrain -Advocate 1 Cameron Harris -Assistant Editor Cassandra Key -Advocate 2 Holly Lykins -Media Delegate Payton Abney -Speaker of the BG House

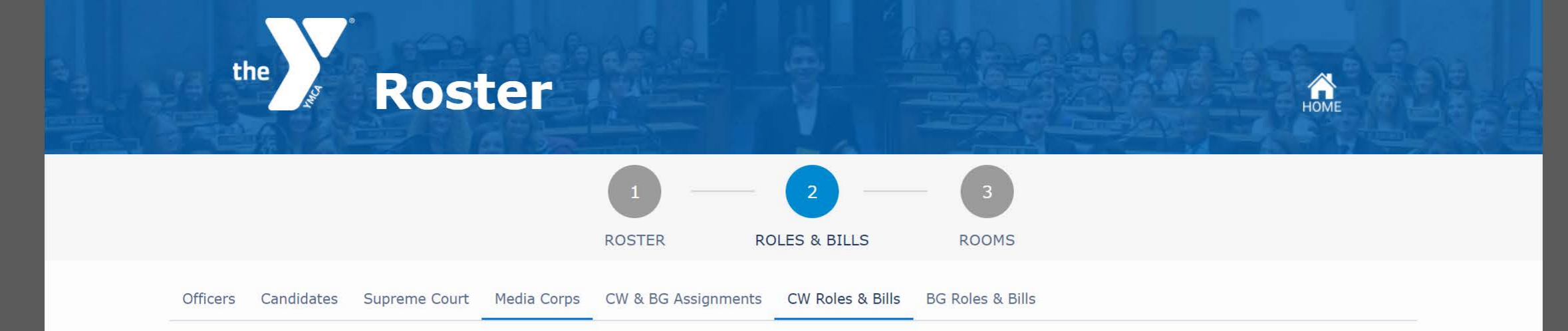

#### **Committee Chair**

Delegates for the Committee Chair roles are optional. Only students from 12th grade that have been assigned to the Commonwealth Chamber can be selected for this role. Only eligible students for these roles will show under each dropdown field.

| Committee Chair 1 | Committee Chair 2 |
|-------------------|-------------------|
| No Preference     | No Preference     |

Our delegation will NOT fill a Committee Chair Role

#### Parliamentarian

Delegates for the Parliamentarian roles are optional. You can have up to two Parliamentarians from your delegation. Only students that have been assigned to the Commonwealth Chamber can be selected for this role. Only eligible students for these roles will show under each dropdown field. If you wish you can also select a preferred Parliamentarian role: clerk or doorkeeper.

| Parliamentarian 1 | Parliamentarian 2 |    |
|-------------------|-------------------|----|
| No Preference     | No Preference     | •  |
| None 🗘            | None              | \$ |

Our delegation will NOT fill a Parliamentarian role

#### **Conference Life Committee**

Please nominate one senior from your delegation to serve on the Conference Life Committee. This does not prevent them from serving in one of the other roles listed on this page.

Conference Life Committee

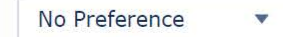

Based on your number of Commonwealth delegates, your delegation can sponsor 1 Commonwealth

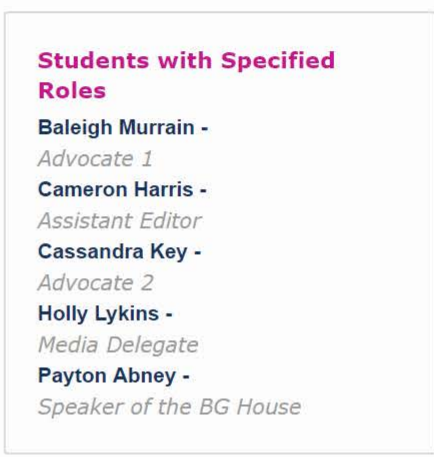

Ē

#### Conference Life Committee

Please nominate one senior from your delegation to serve on the Conference Life Committee. This does not prevent them from serving in one of the other roles listed on this page.

Conference Life Committee

No Preference

Based on your number of Commonwealth delegates, your delegation can sponsor 1 Commonwealth Bill(s)

#### CW Bill #1

| Sponsor        |           | Sponsor                    |     |
|----------------|-----------|----------------------------|-----|
| No Preference  | ÷         | No Preference              | -   |
| Sponsor        |           | Sponsor                    |     |
| No Preference  | *         | No Preference              | •   |
| Lobbyist       |           | Lobbyist Client            |     |
|                |           | Enter Lobbyist Client Name |     |
|                |           |                            |     |
| Bill Title     | An Act To |                            |     |
| Bill Section 1 |           |                            | Ę   |
| Bill Section 2 |           |                            |     |
| Bill Section 3 |           |                            |     |
|                |           |                            | -te |

Add Bill Section 🔒

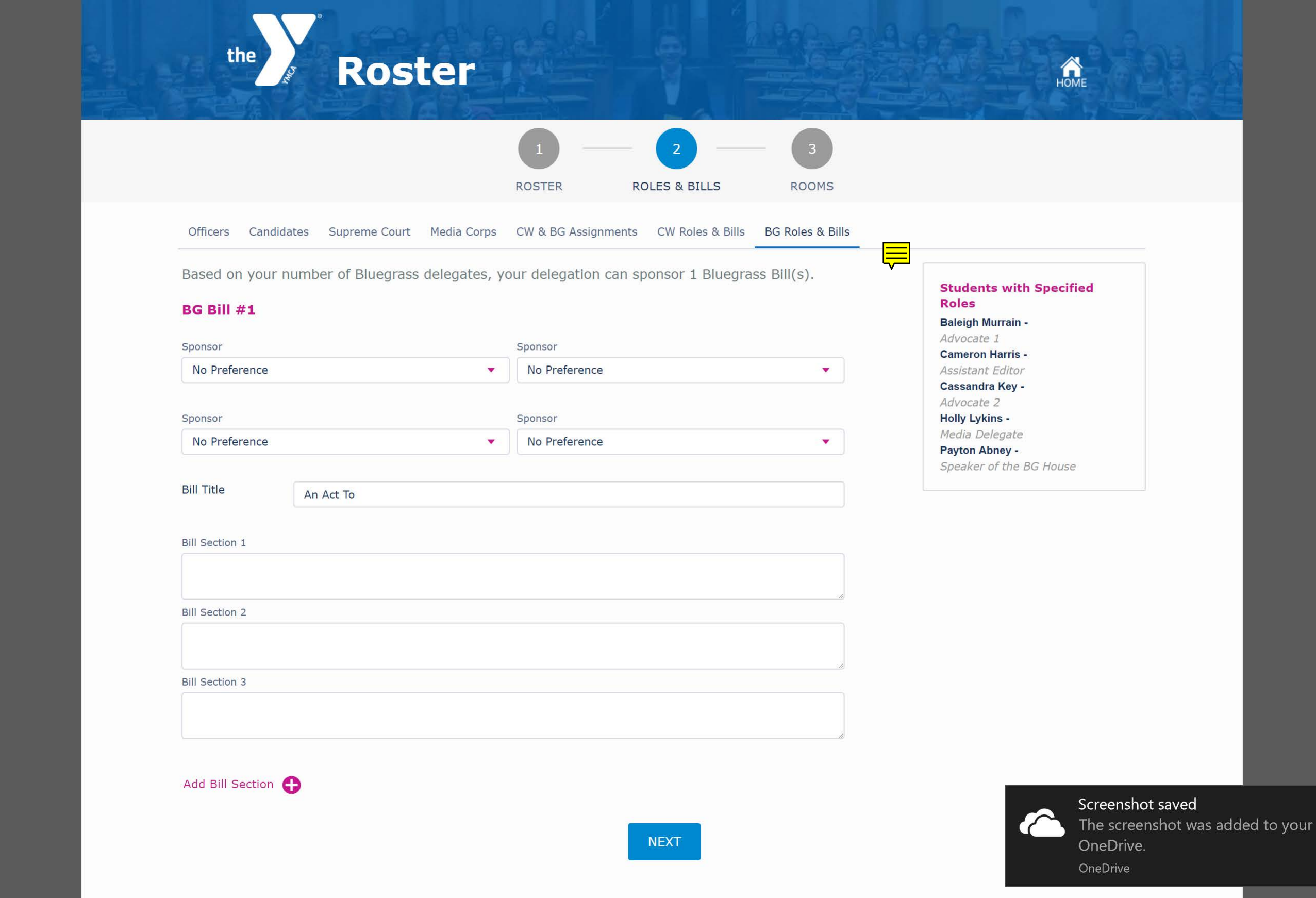

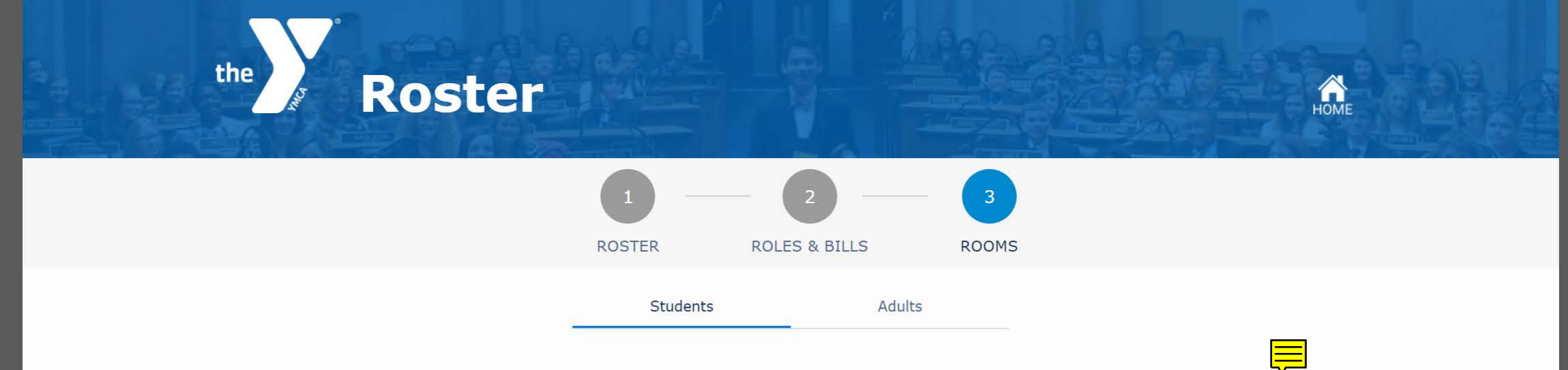

If you have more than one room of ONLY 3 students of a given gender, you will be charged an extra \$150 per 3-student room.

- Select a room gender
   Select students for each room
   Add/remove rooms as needed. You can also add up to 1 roll-away bed per room.

| Room 1                               |   | Room 2                               |    |
|--------------------------------------|---|--------------------------------------|----|
| Gender                               |   | Gender                               |    |
| Male                                 | ŧ | Male                                 | \$ |
| Student 1                            |   | Student 1                            |    |
| Cameron Harris                       | • | Jackson Parker                       |    |
| Student 2                            |   | Student 2                            |    |
|                                      | * |                                      | *  |
| Student 3                            |   | Student 3                            |    |
|                                      | • |                                      | •  |
| Student 4                            |   | Student 4                            |    |
|                                      | • |                                      | •  |
| Rooming Needs and Requests           |   | Rooming Needs and Requests           |    |
| Adjoining Room 2 with Jackson Parker |   | Adjoining Room 1 with Cameron Harris |    |

#### Add Roll-Away Bed

#### Add Roll-Away Bed

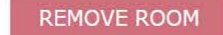

#### REMOVE ROOM

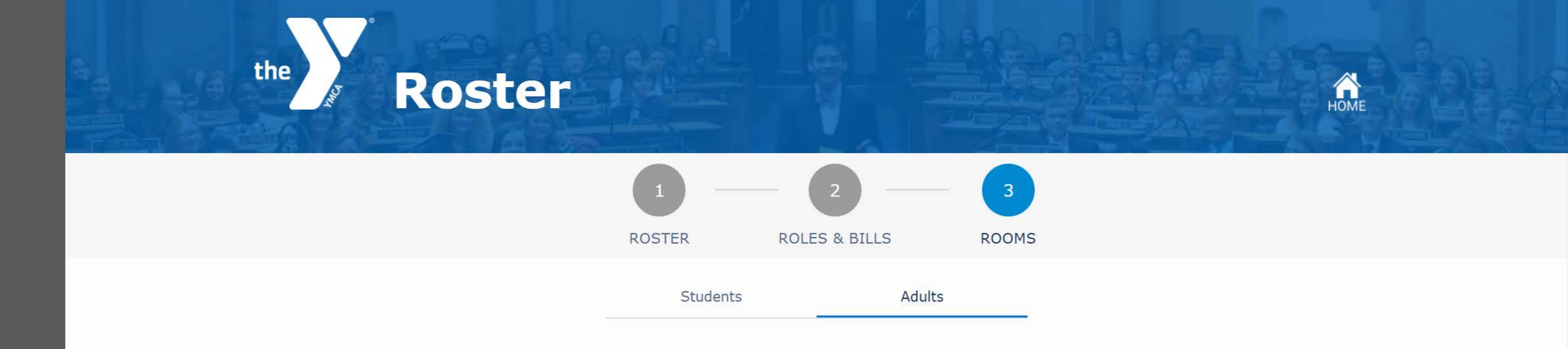

Adults sharing rooms will be charged \$135 per person. Private rooms are charged \$200 per person. Any shared room with only one adult will be paired with an adult from another delegation.

Select advisor to each room.
 Add/remove rooms as needed.

| Room 1                     |     |
|----------------------------|-----|
| Room Type                  |     |
| Shared                     | ÷ ~ |
| Shared                     |     |
| Private                    |     |
| Addit 2                    | •   |
| Rooming Needs and Requests |     |
| Note                       |     |
| REMOVE ROOM                |     |
|                            |     |

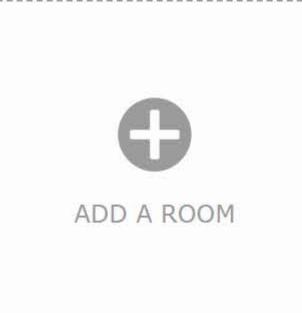

NEXT

## **Registration Summary**

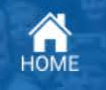

# Student Fees 22 Registered Member Students @ \$240 each \$5280 0 Registered Nonmembers @ \$240 each \$0 0 Additional Rooms of 3 Students @ \$150 each \$0 Student Financial Assistance -\$80 Student Fees Subtotal

#### **Advisor Fees**

the

| \$135 |
|-------|
| \$0   |
|       |

#### Fees Subtotal \$ 135

#### Discounts

|         | Discount Subtotal                                                                                                    | -\$ 355    |
|---------|----------------------------------------------------------------------------------------------------|------------|
|         | The Kentucky YMCA provides buses to and from the Capitol on the second day of the assembly which<br>is included in the registration fee. If any member of your delegation will be using separate<br>transportation on the second day, \$5 per person will be deducted |            |
| 0       | Number of delegates or advisors NOT using KY YMCA buses                                                                                                    | -\$ 0      |
| \$10 di | scount per students if registration and fees are received (by September 19, 2017)                                                                                                    | -\$<br>220 |
| \$135 c | discount per group of 15 students if registration and fees are received (by September 19, 2017)                                                                                                    | -\$<br>135 |

Your Assembly Registration will not be complete until payment has been received. Please hit submit registration to view your final invoice on the next page.

**Total Fees \$** \$ 4980